## VADEMECUM

## PER l'ELEZIONE DEI RAPPRESENTANTI DI CLASSE E DEI RAPPRESENTANTI AL CONSIGLIO DI ISTITUTO

Autenticati con le tue credenziali sul sito della scuola

Cerca la sezione Elezioni componenti organi della scuola e clicca su vota

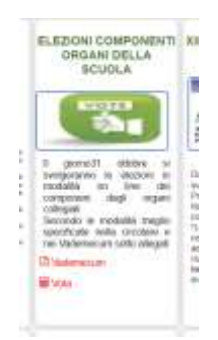

A questo punto troverai la possibilità di votare per i tuoi rappresentanti nel Consiglio di Classe e nel Consiglio di Istituto. Adesso puoi votare per i **Rappresentanti di classe** scegliendo la tua classe e cliccando sulla matita a destra.

| Elezioni e votazioni                                                                 |        |  |  |  |
|--------------------------------------------------------------------------------------|--------|--|--|--|
| Поне наприс Болека                                                                   | Consta |  |  |  |
| Consiglio di Istituto 2023/2024 - Componente Studenti - Elezione componente studenti | 2      |  |  |  |
| Rappresentanti di classe 1A 2023-2024 - Elezione rappresentante di classe            | 2      |  |  |  |
| Rappresentanti di classe 1AENO 2023-2024 - Elezione rappresentante di classe         | 2      |  |  |  |
| Rappresentanti di classe 1AES 2023-2024 - Elezione rappresentante di classe          | 3      |  |  |  |
| Rappresentanti di classe 1AR 2023-2024 - Elezione rappresentante di classe           | 2      |  |  |  |
| Rappresentanti di classe 1ASS 2023-2024 - Elezione rappresentante di classe          | 2      |  |  |  |
| Rappresentanti di classe 1B 2023-2024 - Elezione rappresentante di classe            | 2      |  |  |  |
| Rappresentanti di classe 1BENO 2023-2024 - Elezione rappresentante di classe         |        |  |  |  |
| Rappresentanti di classe 1CENO 2023-2024 – Elezione rappresentante di classe         | 1      |  |  |  |

Dichiara che sei consapevole di poter esprimere una sola preferenza e scegli poi **il tuo candidato** dal menu a tendina di sotto. Premi **INVIO** 

|                                         |            | Elezioni e votazioni                                                                                                    |                   |  |  |
|-----------------------------------------|------------|----------------------------------------------------------------------------------------------------|-------------------|--|--|
| Rappresentanti di classe 1AR 2023-2024  |            |                                                                                                    |                   |  |  |
| 760                                     | Saturday   | Presents                                                                                                    | Martit            |  |  |
| Elastore oggensettelse st<br>risse      | Generality | Sono Consupevole che l'elezione si svolge in forma anonima e posso scegliere al massimo 1 candidato tra quelli presenti nella lista come da<br>cacolare. | 9                 |  |  |
| Character rappresentation of<br>classes | Valacine   | Scogli il candidato che vuoi eleggere                                                                                                    | Sogil II ondidels |  |  |
|                                         |            | ( Invo                                                                                                    |                   |  |  |
|                                         |            |                                                                                                    |                   |  |  |

Finita questa votazione, torni indietro per votare i tuoi candidati nel Consiglio di istituto

| Elezioni e votazioni                                                                 |       |  |  |  |  |
|--------------------------------------------------------------------------------------|-------|--|--|--|--|
| Data Integra Success                                                                 | Smple |  |  |  |  |
| Consiglio di Istituto 2023/2024 - Componente Studenti - Elezione componente studenti | d.    |  |  |  |  |
| Rappresentanti di classe 1A 2023-2024 - Elezione rappresentante di classe            | 2     |  |  |  |  |

Dichiara che sei consapevole di poter esprimere **due preferenze solo all'interno della stessa lista** e scegli poi i tuoi candidati dal menu a tendina di sotto.

Scegli ora la lista che vuoi votare e alla fine scegli due candidati all'interno di questa. Premi quindi INVIO

| Canagér # latitute 2023/2024 - Compensate Student: |   |                                                                                                    |                                                                                                    |   |
|----------------------------------------------------|---|----------------------------------------------------------------------------------------------------|----------------------------------------------------------------------------------------------------|---|
| i inter                                            |   |                                                                                                    |                                                                                                    |   |
|                                                    |   | See Despendents for the formers in compart forms atomic a posse angles on a celebrate part processes of them to the data lots posse angles for all celebrat. Protection attributes a celebrate at posteries devices attributes on the formation of the formation of t | 9                                                                                                    | • |
|                                                    | - | Segli alternationeren.                                                                                                    | A time provide in a streamer lawing in                                                                                                    | + |
|                                                    |   | Darffel is "Switzens prozentien dels laks understanden                                                                                                    | Construction of a character through a<br>Construction of a character through a<br>Construct that define this according to the<br>Construction of a character of a character |   |
| Traini seconda i                                   | - | Daptive is 2° polynomia per sentitive india interactive polynomia                                                                                                    | Propi Communic                                                                                                    | - |
|                                                    |   |                                                                                                    |                                                                                                    |   |